# e-kanagawa 施設予約システム

鎌倉市青少年会館 ご利用の手引き (スマートフォン版)

# 〇鎌倉市青少年会館 予約システムのご利用 にあたって

#### ・利用者登録

青少年会館のご利用には"利用者登録"が必要です 利用施設にご来館いただき、登録申請書をご提出 のうえ、お手続きいただきます

#### ・利用施設

この手続きでご利用になれるのは次の施設です 鎌倉青少年会館 〒248-0002鎌倉市二階堂912-1 TEL:0467-23-7530 玉縄青少年会館 〒247-0071鎌倉市玉縄1-2-1

#### TEL:0467-44-0480

他の施設の利用もご希望される場合は、他施設 についてのお手続きが必要です ≪目次≫

申込スケジュール表

- (1) はじめに
- (2) ログイン
- (3) パスワードの設定
- (4) 空き状況照会
- (6) 抽選申込
- (9) 抽選申込の確認
- (10) 抽選申込の取消
- (11) 抽選結果の確認・当選確認
- (12) 当選確定後の確認・当選確定取消
- (13) 随時予約の申込
- (16) 随時予約申込の確認
- (17) 随時予約申込の取消

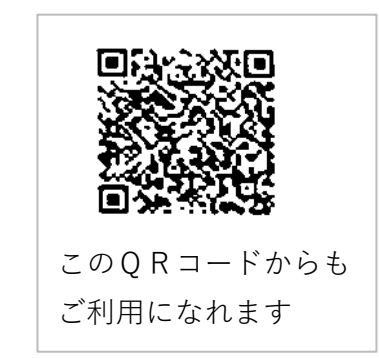

|                  |    |                  |                         | 鎌倉市                        | 5 青少:   | 年会館            | 申       | 込ス               | ケジ    | <b>ユ</b> —   | ル表       | ŧ (1  | 列:   | 令和                           | 16年                                                                                   | 11         | 1月          | 利月            | 用の地        | 易合)                  |                         |                          |              |                   |                    |                        |                                                                    |                                              |                                              |   |          |
|------------------|----|------------------|-------------------------|----------------------------|---------|----------------|---------|------------------|-------|--------------|----------|-------|------|------------------------------|---------------------------------------------------------------------------------------|------------|-------------|---------------|------------|----------------------|-------------------------|--------------------------|--------------|-------------------|--------------------|------------------------|--------------------------------------------------------------------|----------------------------------------------|----------------------------------------------|---|----------|
|                  |    |                  |                         |                            | 利       | 用月の<br>  前 (0日 |         |                  |       | 2            | 利用       | 用月の   | 0    |                              |                                                                                       |            |             |               | 1.         | 利用月                  | ]の<br>(10日              | 1)                       |              |                   |                    |                        |                                                                    | 利用月                                          |                                              |   |          |
|                  |    |                  |                         |                            |         | 」前(8月<br> 選申込  |         |                  |       | Ζ.           | <u> </u> | 1) (S | (R(  | 由選申                          | 込                                                                                     |            |             |               | 17         | 月 前<br>『『            | (10月<br><b>直時申</b>      | 込                        |              |                   |                    |                        |                                                                    | (117                                         | )                                            |   |          |
|                  | 予約 | 団体               | 会館                      | 申込期間                       | · 15    | ~ 25           | ·       | 1 2              | •     | 8            | •        | 10    | • 15 | 5~                           | 25                                                                                    | •          | 1           | 2             | • 8        | 10                   | ~                       | 15                       |              | ·                 | 1                  | 2                      | • •                                                                | •                                            | • •                                          | • | 30       |
|                  |    | 团<br>体<br>年      | 鎌倉青山                    | 利用月の<br>3か月前<br>15日〜25日    | ・<br>15 | ~ 日<br>~ 25日   | ·<br><抽 | 日<br>選申込<br>1日 < | ・<br> | ⊟<br>]><br>日 | ・<br><抽過 | 選結果   |      | ~<br> <br>  <br>  <br>  <br> | 水<br> <br> <br> <br> <br> <br> <br> <br> <br> <br> <br> <br> <br> <br> <br> <br> <br> |            | 火 ;         | <u>水</u>      | • 9        |                      | ~                       | <u>火</u>                 |              | •                 |                    | 土  <br>                | ・<br>・<br>・<br>・<br>・<br>・<br>・<br>・<br>・<br>・<br>・<br>・<br>・<br>・ | 3か月<br>3か月<br>約可能<br>: 9:(<br>: 9:(          | ・<br>後が利用<br>時間帯<br>00~21:00                 |   | <u>±</u> |
| 受付               | 予約 | 一般団体             | 少 少<br>年<br>会<br>館<br>館 | 利用月の<br>2か月前<br>15日〜25日    |         |                |         |                  |       |              |          |       | 1    | .5~2                         | 5日                                                                                    | <抽選<br>1   | 選申込<br>1日 < | ><br>描述<br>2· | ≝日><br>~8日 |                      | <br>]選結!                | +<br>果確定<br>             | 5期間>         | ,<br>,            |                    | <抽                     | 選申込の<br>平日土<br>日祝                                                  | )2 か月<br>)2 か月<br>)<br>約用可<br>. 9:(<br>. 9:( | 後が利用<br>後が利用<br>能時間帯<br>00~21:00<br>00~17:00 |   |          |
| ン<br>ス<br>テ<br>ム |    | 青少年              | 鎌倉青                     | 利用月の前月<br>10日〜15日<br>先着順   |         |                |         |                  |       |              |          |       |      |                              |                                                                                       |            |             |               |            |                      | ·<br>込期<br>月10<br>15日   | 間<br>日<br>返              |              |                   |                    |                        | 平日<br>日祝                                                           | 予約可能<br>- :9:<br>:9:                         | 上時間帯<br>00~21:00<br>00~17:00                 |   |          |
|                  | 随時 | 団<br>体<br>・<br>一 | 少<br>年<br>会<br>館        | 利用月の前月<br>16日〜3日前まで<br>先着順 |         |                |         |                  |       |              |          |       |      |                              |                                                                                       |            |             |               |            |                      |                         |                          |              | ■込期<br>引16<br>·3日 | <br>]間<br>〕日<br>前迄 |                        | 平日<br>土<br>日祝                                                      | 予約可能<br>39:<br>11:<br>子                      | i<br>8時間帯<br>00~16:00<br>2:00~21:(<br>約不可    |   |          |
|                  | 予約 | 般<br>団<br>体      | 玉縄<br>青少年<br>会館         | 利用月の前月<br>10日〜3日前まで<br>先着順 |         |                |         |                  |       |              |          |       |      |                              |                                                                                       |            |             |               |            |                      | 前月                      | 申<br>)<br>10日            | 込期間<br>3~3 E | 日前这               | 2                  |                        | 子<br>平日士<br>日祝                                                     | •約可能<br>= :9:<br>:9:                         | 時間帯<br>00~21:00<br>00~17:0                   |   |          |
|                  |    | 個<br>人           | 鎌<br>倉<br>玉<br>縄        | 利用日の7日前<br>〜3日前まで<br>先着順   |         |                |         |                  |       |              |          |       |      | <br>7E                       | 申込<br>申込<br>前~3                                                                       | 期間<br>3日前3 | <u>خ</u>    |               | 予約         | 可能時<br>一<br>可能時<br>一 | i<br>間帯<br>I<br>間帯<br>I | i<br>平日<br>十<br>平日:<br>丁 | 9:00~<br>    | -16:00<br>        | i<br>0 ±:<br>1:00  | :<br>17:00<br>一十<br>日祝 | )~21:00<br>9:00~                                                   | ) 日祝<br>- 17:00                              | <br>予約不可<br><br>                             |   | ]        |

#### Oe-kanagawa施設予約システム

・本システムは右URLよりご利用下さい

💋 https://yoyaku.e-kanagawa.lg.jp > Portal > Web 👻

e-kanagawa施設予約システム | ポータルサイト

#### 〇スステムご利用の手引き

・スマートフォンご利用の場合は本紙をご参照下さい・パソコンご利用の場合は(パソコン版)をご参照下さい

・右資料はインターネット資料の抜粋です
 ※右資料は上記「ご利用の手引き」と相違する箇所があります
 インターネットで操作方法を検索して頂く場合の一般的なご案内です

#### 〇利用者ID・仮パスワード

・利用者 | D
 施設側から「カード番号」の名称で
 利用者 | Dをお知らせします
 例:005001234

・仮パスワード

仮パスワードをお知らせします

例:aBc5Xy

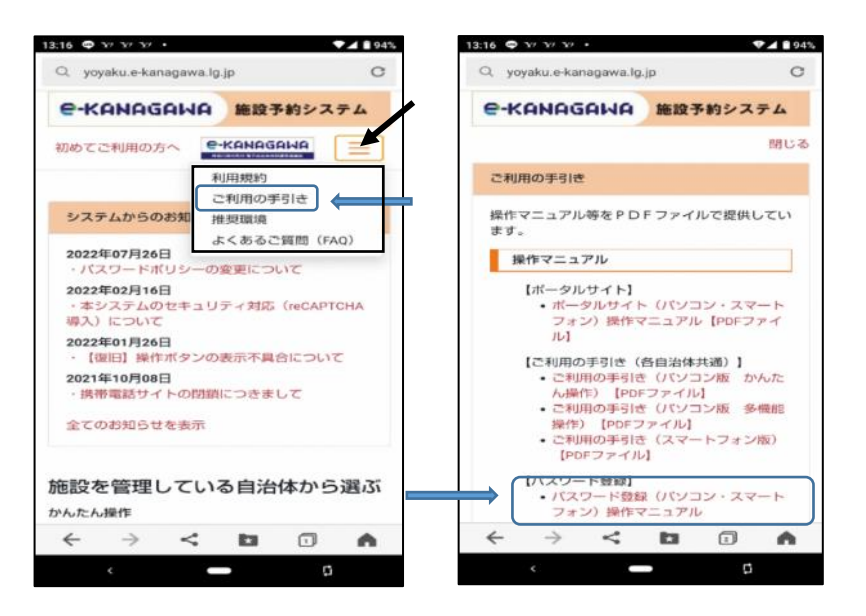

#### (2) 〇ログイン

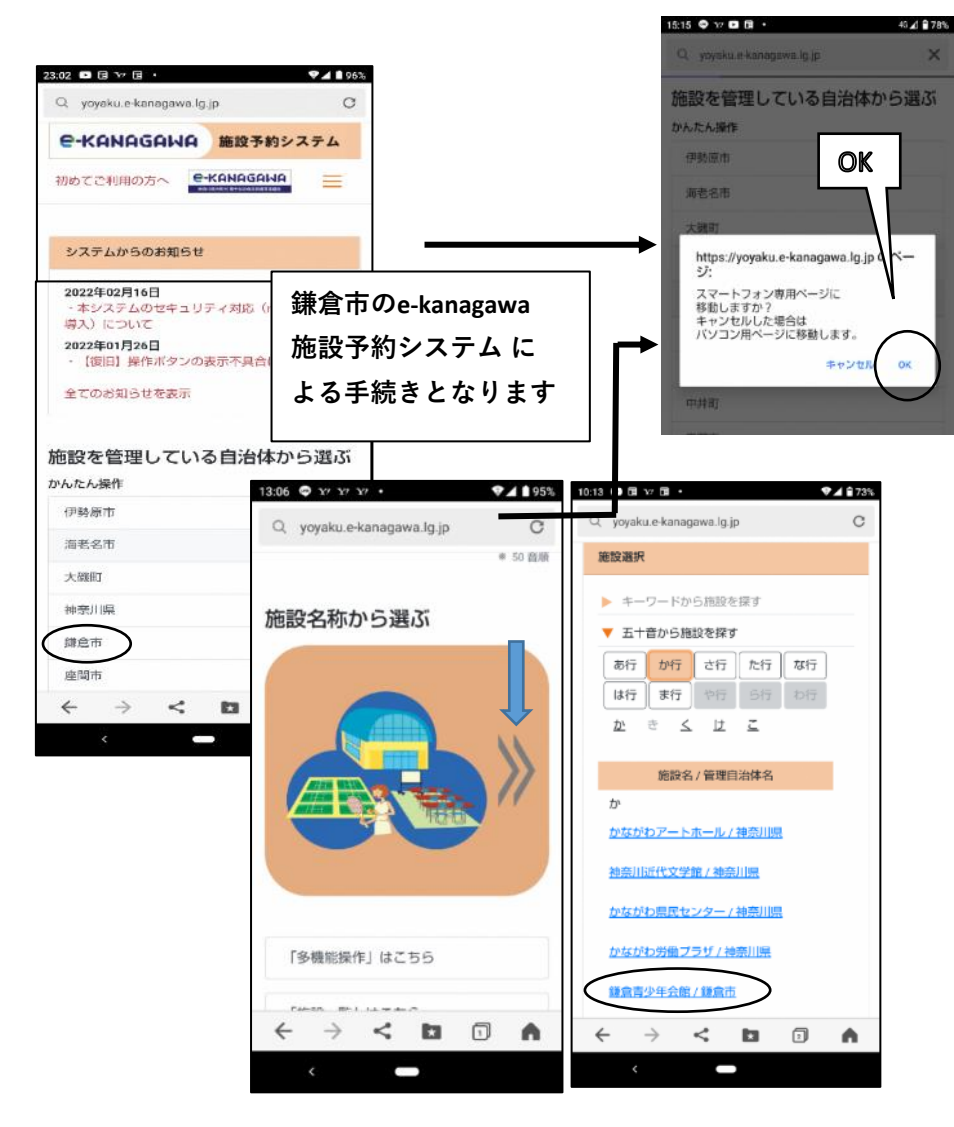

1. 自治体または施設名称 2. スマートフォン専用ページ 3. サービスの選択 4. ログイン して下さい

から、次に進んで下さい かパソコン用ページかの選択 「ログインする|を選択 利用者 | Dとパスワードを入力し 「ログイン」を押してください

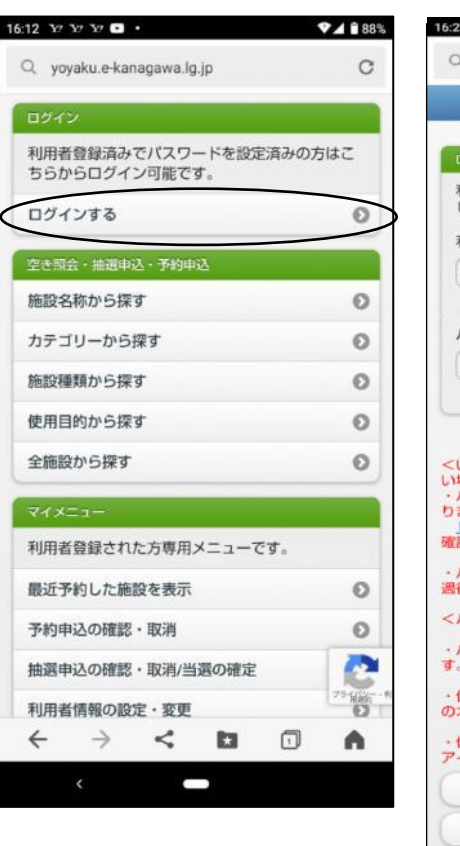

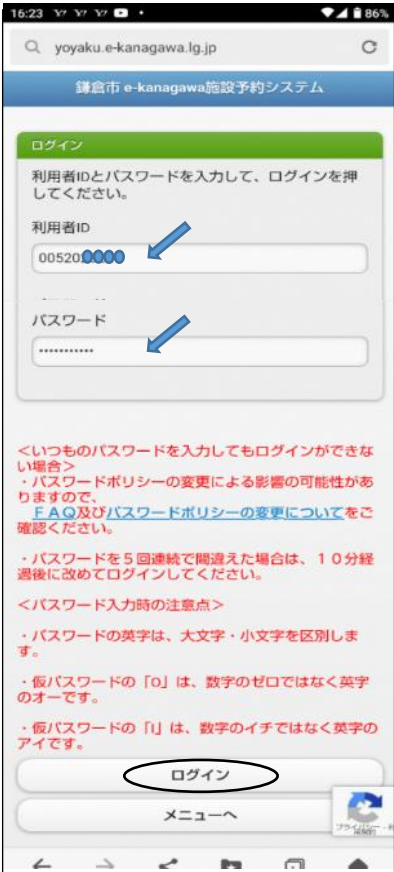

#### 〇パスワードの設定

16:12 Y7 Y7 Y7 🖬 🔹

「ログインする」を選択して 利用者 | Dに「**カード番号**」 「閉じる」を押し進んで下さい **10~16文字の英・数字で** 下さい

パスワードに「**仮パスワード**」 を入れログインしてください

1. サービスの選択 2. ログイン 3. パスワード設定 4. パスワード設定

# 英文字は大・小文字を含めて 2回入力し「設定」して下さい

| 12 Y Y Y • •                            | A 88%  | 16:23 Y Y Y L                                               | ▼⊿ 🖹 86%   | 14:22 Y' Y' D 🖬 •                  | 46 🗹 🗎 81% | 14:22 ¥7 ¥7 🗈 🖪 •                                          | 4G 🗹 🗎 81%   |
|-----------------------------------------|--------|-------------------------------------------------------------|------------|------------------------------------|------------|------------------------------------------------------------|--------------|
| Q. yoyaku.e-kanagawa.lg.jp              | C      | Q. yoyaku.e-kanagawa.lg.jp                                  | C          | Q yoyaku.e-kanagawa.lg.jp          | C          | Q yoyaku.e-kanagawa.lg.jp                                  | C            |
| ログイン                                    |        | 鎌倉市 e-kanagawa施設予約シ                                         | ステム        | 鎌倉市 e-kanagawa施設予約シス               | テム         | 鎌倉市 e-kanagawa施設予約シス                                       | 7L           |
| 利用者登録済みでパスワードを設定済みの方<br>ちらからログイン可能です。   | はこ     | ログイン<br>利用者IDとバスワードを入力して、D                                  | コグインを押     | 情報                                 |            | バスワード設定設定<br>項目を入力して、股空を細してくださし                            |              |
| ログインする                                  | 0      | してください。<br>利用者ID                                            |            | 仮パスワードが入力されました。<br>パスワードを変更してください。 |            | 利用者ID<br>000000721                                         | K0           |
| 空き照会・抽選申込・予約申込                          |        | 005202680                                                   |            |                                    |            | 15202764                                                   |              |
| 施設名称から探す                                | 0      | パスワード                                                       |            | BUG                                |            | バスワードは数字、英大文字、英小文字<br>れ必ず1文字以上使用して10~16文字で                 | をそれぞ<br>設定して |
| カテゴリーから探す                               | 0      |                                                             |            |                                    |            | ください。                                                      |              |
| 施設種類から探す                                | ø      |                                                             |            |                                    |            |                                                            |              |
| 使用目的から探す                                | 0      | くいつものパスワードを入力してもロ                                           | ヴインができな    |                                    | -          | バスワード (確認)                                                 |              |
| 全施設から探す                                 | 0      | い場合><br>・パスワードポリシーの変更による影<br>りますので、                         | 層の可能性があ    |                                    |            |                                                            |              |
| 71×22-                                  |        | FAQ及びバスワードボリジーの愛い<br>確認ください。                                | PICOUCEC   |                                    |            | <ul> <li>・個人名や生年月日など推測されやすい</li> <li>含めないでください。</li> </ul> | 文字列は         |
| 利用者登録された方専用メニューです。                      |        | <ul> <li>バスワードを5回連続で間違えた場づ<br/>過後に改めてログインしてください。</li> </ul> | 合は、10分経    | 5. 設定完                             | 了          | <ul> <li>他のサービスで使っているパスワート<br/>ないでください。</li> </ul>         | 「は使用し        |
| 最近予約した施設を表示                             | 0      | <パスワード入力時の注意点>                                              | **(고희) : # | 11:16 37 🗭 🖽 🗇 🔸                   | 941        | ・場所や固有名詞などの単語のみの組み<br>の はしないでください。                         | *合わせに        |
| 予約申込の確認・取消                              | 0      | J.                                                          | FEERICA    | Q, yoyaku.e-kanagawa               | lg.jp      | ・ハスワートの長さは14文子以上を推到<br>0                                   | そします。        |
| 抽選申込の確認・取消/当選の確定                        |        | ・仮パスワードの「0」は、数字のセレ<br>のオーです。                                | コではなく英学    | 鎌倉市 e-kanaga                       | wa施設予約システム | 設定                                                         |              |
| 利用者情報の設定・変更                             | 73-410 | ・仮パスワードの「I」は、数字のイチ<br>アイです。                                 | ではなく英字の    | パスワード設定 元了                         |            |                                                            |              |
| $\leftrightarrow$ $\prec$ $\Box$ $\Box$ | •      | 0712                                                        |            | ← → パスワードを設定しま                     | した。        | 戻る                                                         |              |
|                                         |        | ~-==×                                                       |            | < 利用者ID÷00520                      |            | ~-==×                                                      | 79 (10-1)    |
|                                         |        | $\leftrightarrow$ $\Rightarrow$ $\lt$ is                    |            |                                    |            |                                                            |              |
|                                         |        | < <b>—</b>                                                  |            | ×                                  |            | ) < <b>–</b>                                               |              |
|                                         |        |                                                             |            |                                    |            |                                                            |              |

※パスワードの控えをお取りください

#### (4) O空き状況照会

1. ログイン ログインしてください ※ログイン済みの場合は表示 されません 2. サービスの選択 「空き照会・抽選申込・予約 申込しから任意の項目を選択 ※ここでは「施設名称から

探す|を例に進みます

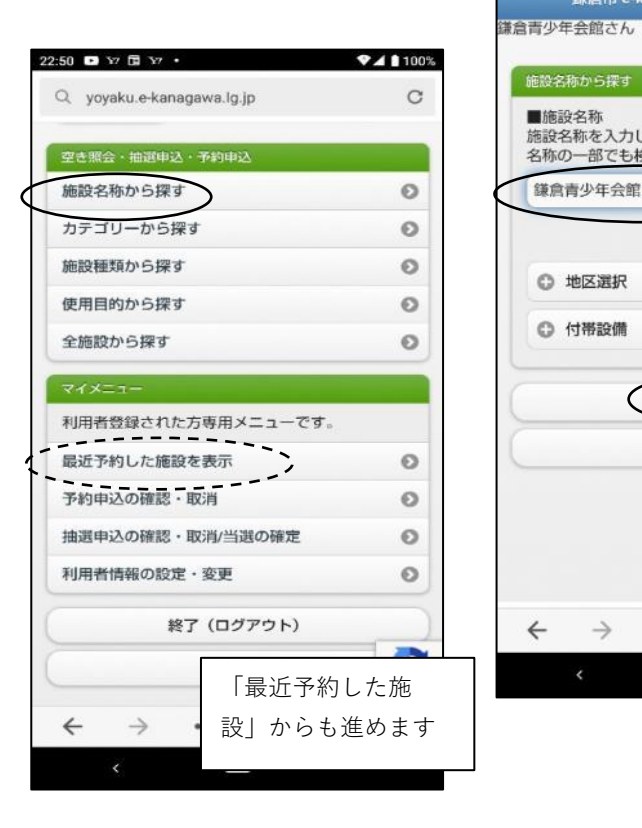

3. 施設名称から探す 施設名称を入力し「検索」を 押して下さい ※ここでは鎌倉青少年会館と 入力し進みます

鎌倉市 e-kanagawa施設予約システム

検索

戻る

< 23

C

77 446

A

I

10:51 🗢 🖬 🖬 😯 •

■施設名称

鎌倉青少年会館

○ 地区選択

○ 付帯設備

~

 $\rightarrow$ 

Q yoyaku.e-kanagawa.lg.jp

施設名称を入力してください。

名称の一部でも検索可能です。

4. 施設選択 照会日を選び希望施設を選択の うえ「次へ」を押して下さい

5. 室場選択 照会する室場を選択して下さい 「日別へ」で日別空き状況を 確認できます ※室場選択し「7.時間選択」に 直接進めます

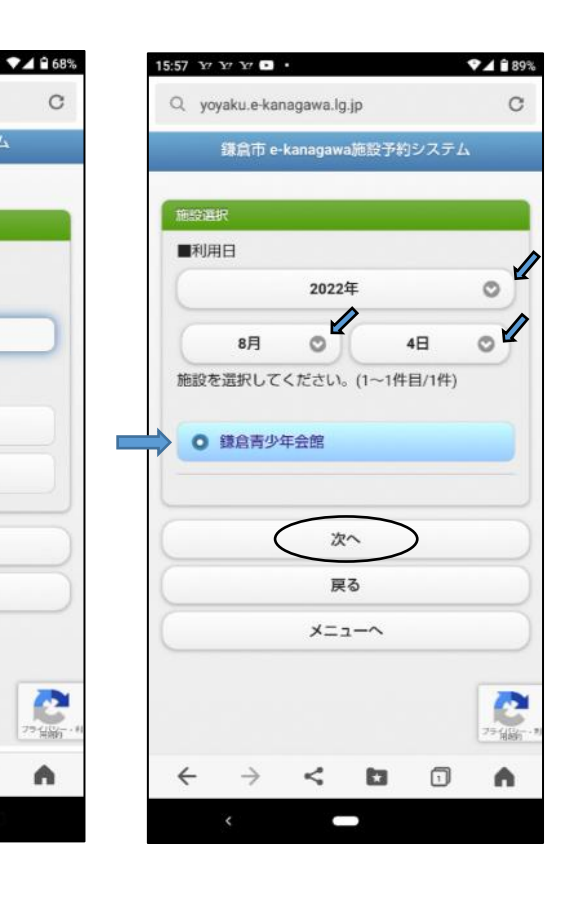

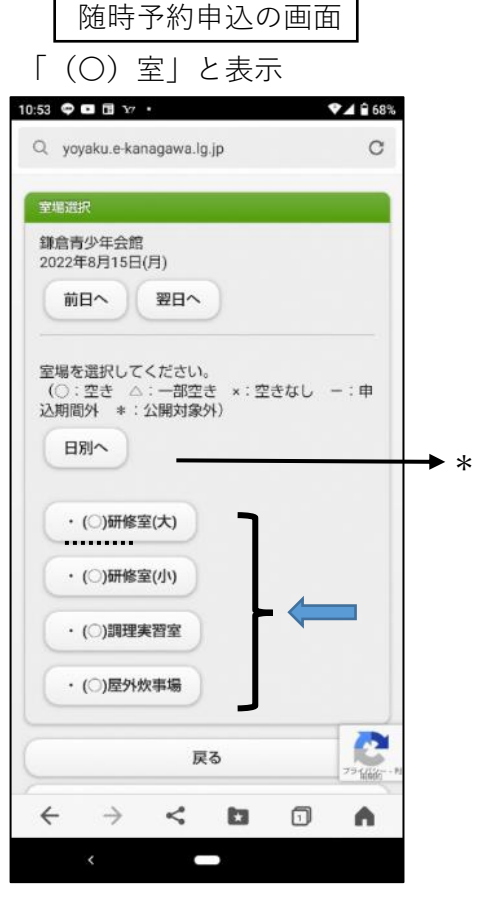

#### 〇空き状況照会

7. 時間選択 6. 日別空き状況 室場毎、期日毎に確認できます 空いている時間帯のみ表示です

# 随時予約申込の画面

「予約申込ができます」と表示

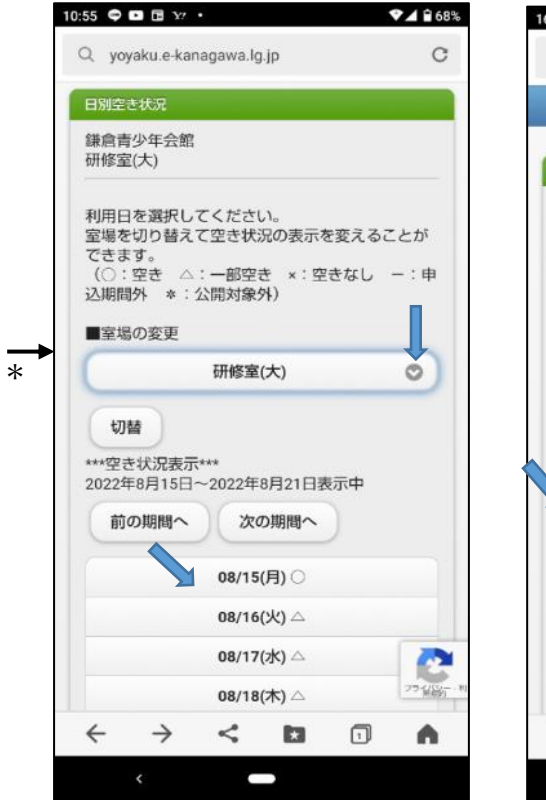

| Q                                                                                                    | yoyaku.e-kanagawa.lg.jp                                                                                                    |              | С       |
|----------------------------------------------------------------------------------------------------|----------------------------------------------------------------------------------------------------|--------------|---------|
|                                                                                                    | 鎌倉市 e-kanagawa施設予約                                                                                                    | システム         |         |
| 時間                                                                                                    | 選択                                                                                                    |              |         |
| 鎌倉<br>研修<br>202                                                                                                    | 諸青少年会館<br>§室(大)<br>2年8月8日(月)                                                                                                    |              |         |
| C                                                                                                    | 前日へ 翌日へ                                                                                                    |              |         |
| and the second second se |                                                                                                    |              |         |
| 予時間<br>す)<br>い<br>ロ<br>ク<br>ジ<br>ー<br>シ                                                                                                    | 9申込ができます。<br>1帯を選択してください。(複数<br>20いている時間帯のみを表示>><br>パイン前は申し込みができません<br>パに戻りログインしてください。                                                                                                    | 選択でき<br>。メニュ | ま<br>-ベ |
| 予<br>時<br>す<br>い<br>空<br>や<br>ジ<br>ー<br>シ                                                                                                    | 9申込ができます。<br>1前を選択してください。(複数<br>20いている時間帯のみを表示>><br>ゲイン前は申し込みができません<br>パに戻りログインしてください。<br>9:00~10:00                                                                                                    | 選択でき         | ₹<br>-~ |
| 予<br>時<br>す<br>)<br>空<br>り<br>空<br>り<br>シ<br>マ<br>・<br>シ                                                                                                    | <ul> <li>申込ができます。</li> <li>第を選択してください。(複数<br/>思いている時間帯のみを表示&gt;&gt;</li> <li>ダイン前は申し込みができません</li> <li>アに戻りログインしてください。</li> <li>9:00~10:00</li> <li>10:00~11:00</li> </ul>                                                                                                    | 選択でき<br>。メニュ | ₹<br>-~ |
| 予<br>時<br>す<br>(<br>空<br>)<br>、<br>一<br>、                                                                                                    | <ul> <li>申込ができます。</li> <li>(複数<br/>間帯を選択してください。(複数<br/>EU)でいる時間帯のみを表示&gt;&gt;</li> <li>イン前は申し込みができません<br/>パに戻りログインしてください。</li> <li>9:00~10:00</li> <li>10:00~11:00</li> <li>11:00~12:00</li> </ul>                                                                                                    | 選択でき         | ₹<br>-~ |
|                                                                                                    | <ul> <li>申込ができます。</li> <li>前帯を選択してください。(複数<br/>起いている時間帯のみを表示&gt;&gt;</li> <li>ケン前は申し込みができません</li> <li>ケに戻りログインしてください。</li> <li>9:00~10:00</li> <li>10:00~11:00</li> <li>11:00~12:00</li> <li>12:00~13:00</li> </ul>                                                                                            | 選択でき<br>。メニュ | ₹<br>-~ |
| 予約<br>間<br>す<br>い<br>い<br>い                                                                                                    | <ul> <li>申込ができます。</li> <li>(複数</li> <li>中を選択してください。(複数</li> <li>Eいている時間帯のみを表示&gt;&gt;</li> <li>イン前は申し込みができません</li> <li>パに戻りログインしてください。</li> <li>9:00~10:00</li> <li>10:00~11:00</li> <li>11:00~12:00</li> <li>12:00~13:00</li> <li>13:00~14:00</li> </ul>                                                      | 選択でき<br>。メニュ | ₹<br>-~ |
| 予<br>新<br>明<br>り<br>い<br>い<br>い<br>い                                                                                                    | <ul> <li>申込ができます。</li> <li>御帯を選択してください。(複数</li> <li>違択してください。(複数</li> <li>EU/ている時間帯のみを表示&gt;&gt;</li> <li>イン前は申し込みができません</li> <li>アに戻りログインしてください。</li> <li>9:00~10:00</li> <li>10:00~11:00</li> <li>11:00~11:00</li> <li>11:00~12:00</li> <li>12:00~13:00</li> <li>13:00~14:00</li> <li>14:00~15:00</li> </ul> | 選択でき         | a<br>-≺ |

抽選申込の画面 (5) 室場選択 (7). 時間選択 「(抽選)室」と表示 「抽選申込が出来ます」と表示

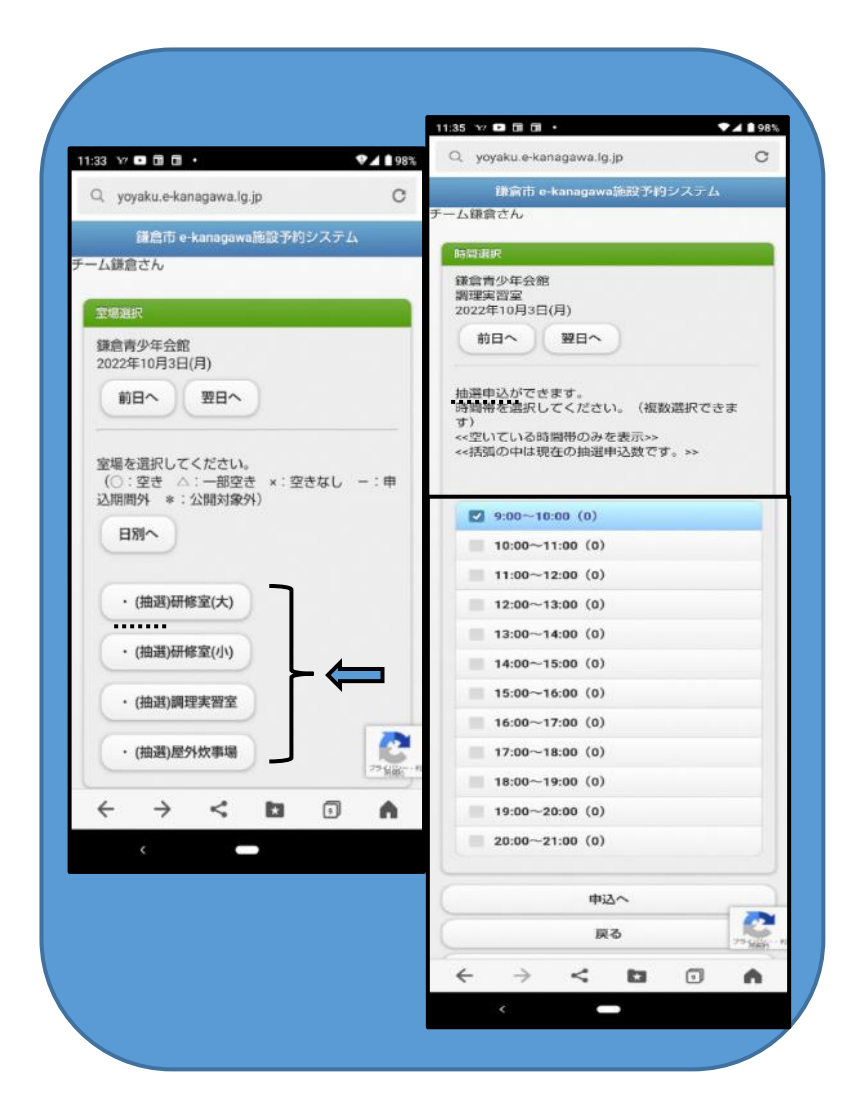

#### (6) O抽選申込

 1. 抽選の申込 下さい

し「ログイン」して下さい ません

2. ログイン 3. サービスの選択 「ログインする」を選択して 利用者 I D とパスワードを入力 「空き照会・抽選申込・予約 申込|から任意の項目を選択 ※ログイン済の場合は表示され ※ここでは「施設名称から 探す|を例に進みます

4. 施設名称から探す 施設名称を入力し「検索」を 押して下さい ※ここでは鎌倉青少年会館と 入力します

| Q, yoyaku.e-kanagawa.lg.jp          | C             |
|-------------------------------------|---------------|
| ログイン                                |               |
| 利用者登録済みでパスワードを設<br>ちらからログイン可能です。    | 定済みの方はこ       |
| ログインする                              | 0             |
| 空き照会・抽選中込・予約申込                      |               |
| 施設名称から探す                            | 0             |
| カテゴリーから探す                           | 0             |
| 施設種類から探す                            | 0             |
| 使用目的から探す                            | 0             |
| 全施設から探す                             | 0             |
| マイメニュー                              |               |
| 利用者登録された方専用メニュー                     | です。           |
| 最近予約した施設を表示                         | 0             |
| 予約申込の確認・取消                          | Θ             |
| 抽選申込の確認・取消/当選の確認                    | e 🙋           |
| 利用者情報の設定・変更                         | 75-C10<br>889 |
| $\leftrightarrow \rightarrow \prec$ |               |

| 5:23 Y7 Y7 Y7 D ·                                                                                                    | 86%         |
|----------------------------------------------------------------------------------------------------|-------------|
| Q yoyaku.e-kanagawa.lg.jp                                                                                                  | С           |
| 鎌倉市 e-kanagawa施設予約システム                                                                                                    |             |
|                                                                                                    | -           |
| 1919                                                                                                    |             |
| 利用者IDとバスワードを入力して、ログインを押<br>してください。                                                                                         |             |
| 利用者ID                                                                                                    |             |
| 005200000                                                                                                    |             |
|                                                                                                    |             |
| パスワード                                                                                                    |             |
| ······                                                                                                    | 1           |
|                                                                                                    |             |
| ハ場合><br>・パスワードポリシーの変更による影響の可能性が<br>りますので、<br><u>FAQ</u> 及び <u>パスワードポリシーの変更について</u> を<br>宿認ください。<br>・パスワードを5回連続で間違えた場合は、10分 | あ<br>ご<br>経 |
| <b>巻後に改めてログインしてください。</b>                                                                                                   |             |
| <パスワード入力時の注意点>                                                                                                    |             |
| ・バスワードの英字は、大文字・小文字を区別しま<br>す。                                                                                              |             |
| ・仮バスワードの「0」は、数字のゼロではなく英語<br>のオーです。                                                                                         | P           |
| ・仮パスワードの「I」は、数字のイチではなく英字<br>アイです。                                                                                          | Ø           |
| ログイン                                                                                                    |             |
| ×==-~                                                                                                    |             |

4 -> < h @ A

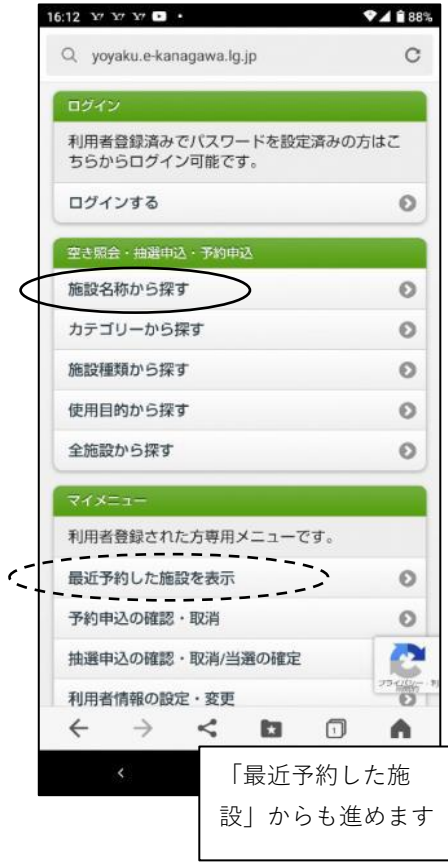

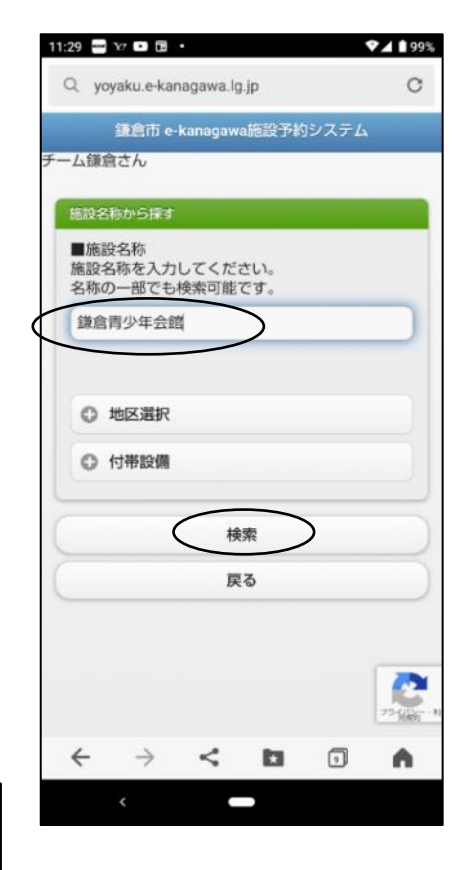

#### 〇抽選申込

5. 施設選択 利用したい年月日および施設 を選択し「次へ」を押して 下さい

| 6. | 室場 | 選択 |    |    |      |
|----|----|----|----|----|------|
| 抽選 | 申込 | 可能 | な室 | 場は | (抽選) |
| と表 | 示さ | れま | す。 | 抽選 | 申込を  |
| する | 室場 | を選 | 択し | て下 | さい   |

♥▲ 198% 11:32 37 🗈 🖬 🖬 🔹 Q yoyaku.e-kanagawa.lg.jp C 鎌倉市 e-kanagawa施設予約システム チーム鎌倉さん ■利用日  $\checkmark$ 2022年 0  $\mathscr{Q}$ 1 O 10月 0 3日 施設を選択してください。(1~1件目/1件) ○ 鎌倉青少年会館 次へ 戻る メニューへ 23-1166 ~  $\rightarrow$ < \* 9 A 

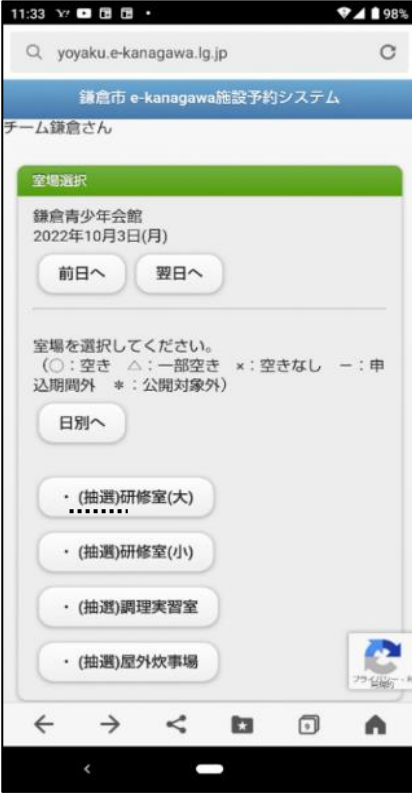

6. 時間選択 希望の時間帯にチェックを入れ 利用人数を入力し使用目的を 「申込へ」を押して下さい ※複数選択ができます

※()は現在の抽選申込数です

#### 11:35 🗤 🗈 🖬 🖬 🔹 ▼⊿ 🛯 98% Q yoyaku.e-kanagawa.lg.jp C 鎌倉市 e-kanagawa施設予約システム 「一ム鎌倉さん 鎌倉青少年会館 調理実習室 2022年10月3日(月) 前日へ 翌日へ 抽選申込ができます。 時間帯を選択してください。(複数選択できま ব) <空いている時間帯のみを表示>> <<括弧の中は現在の抽選申込数です。>> 9:00~10:00 (0) 10:00~11:00 (0) 11:00~12:00 (0) 12:00~13:00 (0) 13:00~14:00 (0) 14:00~15:00 (0) 15:00~16:00 (0) 16:00~17:00 (0) 17:00~18:00 (0) 18:00~19:00 (0) 19:00~20:00 (0) 20:00~21:00 (0) 申込へ -戻る 25 Billio 4 $\rightarrow$ < 0 0 n.

[

7 詳細申請 を選択して「決定」を押して 下さい

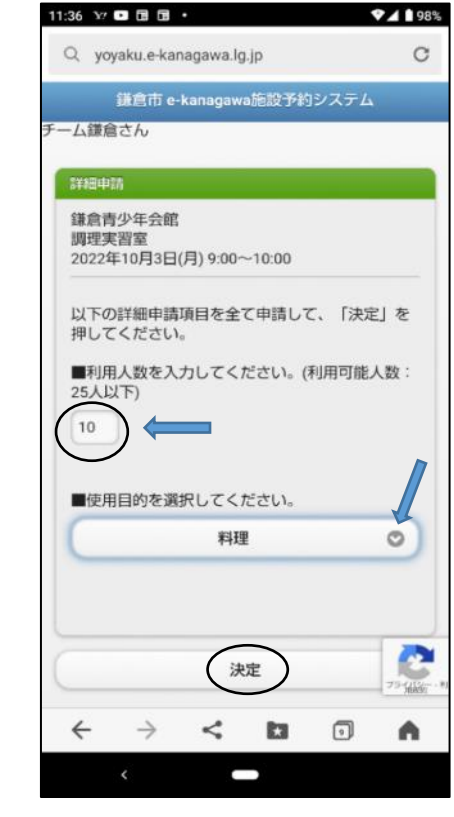

#### (8) O抽選申込

8. 抽選申込内容の確認・申込
 確認し下段の「申込」を押して
 下さい
 ※「申込」を押さないと申込に
 なりません

※変更の場合は「詳細申請」 を選択し、前に戻り修正して 下さい 9. 抽選申込完了

#### ※留意点

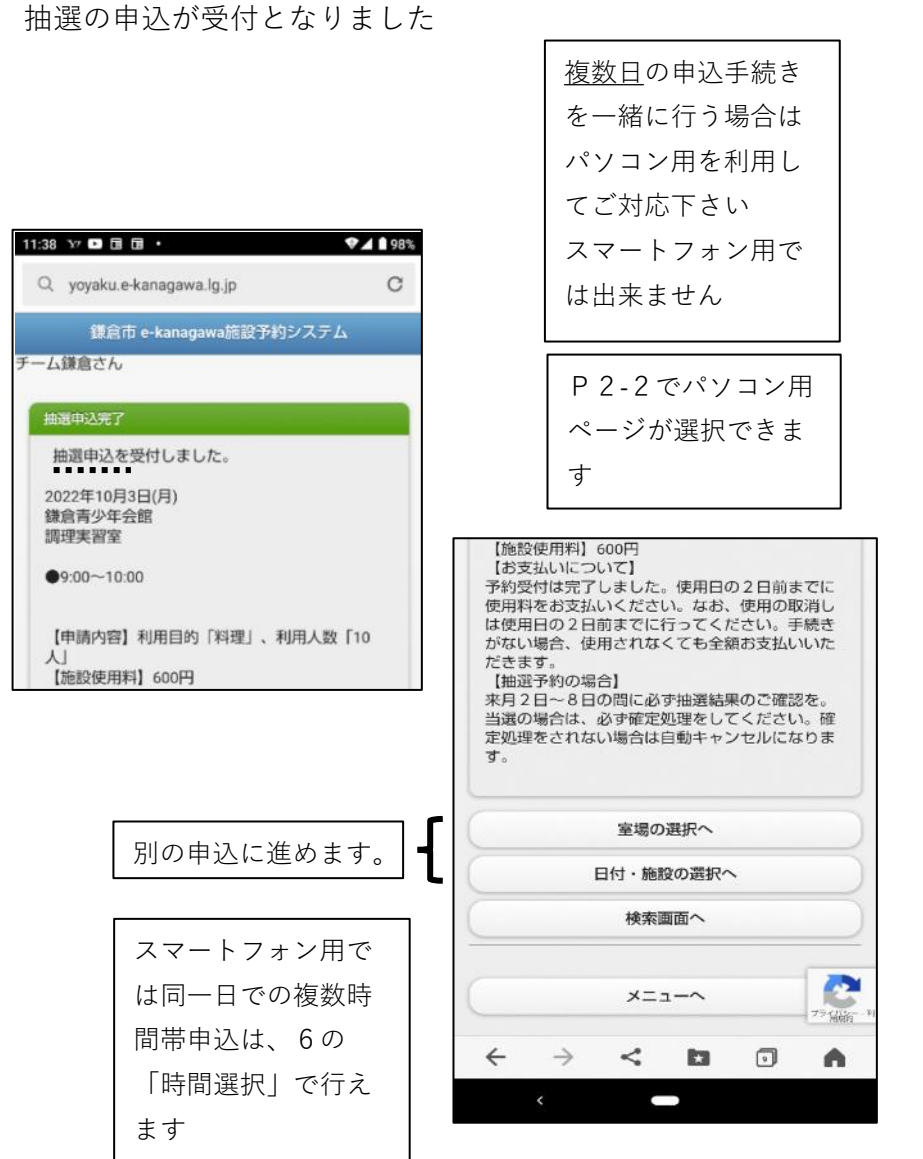

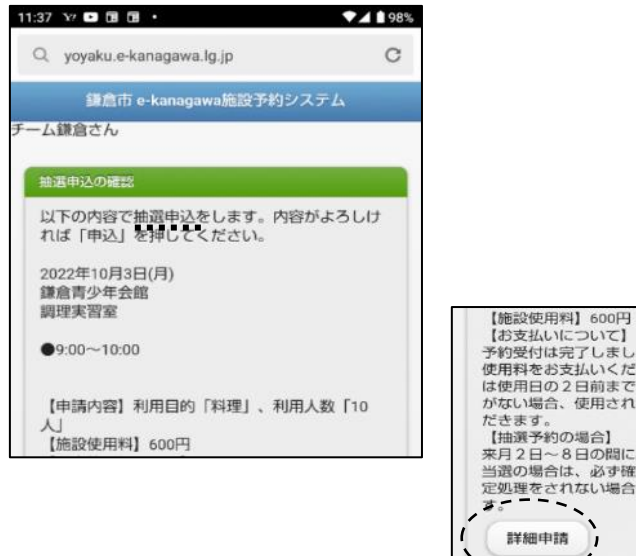

【お支払いについて】 予約受付は完了しました。使用日の2日前までに 使用料をお支払いください。なお、使用の取消し は使用日の2日前までに行ってください。手続き がない場合、使用されなくても全額お支払いいた 【抽選予約の場合】 来月2日~8日の間に必ず抽選結果のご確認を。 当選の場合は、必ず確定処理をしてください。確 定処理をされない場合は自動キャンセルになります。 詳細申請 ----申込 \*この画面から戻った場合、申請内容は失われます。申 請内容を変更する場合は、この画面で行ってくださ 1.1. 戻る メニューへ - Water  $\leftarrow \rightarrow$ < 0 9 • 

#### 〇抽選申込の確認

1. ログイン

「ログイン」して下さい 2. 抽選申込日時の選択 3. 抽選申込の確認 ※ログイン済の場合は表示され 「抽選申込の選択」から該当 「選択」を押して下さい ません 2. サービスの選択 のない のです 2. サービスの選択 のなが示されます

確認・取消/当選の確定|を選択

マイメニューから「抽選申込の 施設・室場を選んで下さい 「申込中」と確認できます

申込をプルダウンから選び ※「選択」を押すと該当申込の

| 16:12 Y Y Y .                                  | 88%      | 22:33 ••• • •                           | ♥⊿ 🗎 84% | 14:35 37 37 🖸 🖬 🔹                   | ▼⊿ 🕯 91%                  |
|------------------------------------------------|----------|-----------------------------------------|----------|-------------------------------------|---------------------------|
| Q yoyaku.e-kanagawa.lg.jp                      | С        | Q yoyaku.e-kanagawa.lg.jp               | С        | Q yoyaku.e-kanagawa.lg.jp           | C                         |
| ログイン                                           |          | 鎌倉市 e-kanagawa施設予約                      | システム     | 鎌倉市 e-kanagawa施設予#                  | リシステム                     |
| 利用者登録済みでバスワードを設定済み<br>ちらからログイン可能です。            | りの方はこ    | チーム鎌倉さん                                 |          | チーム鎌倉さん                             |                           |
| ログインする                                         | 0        | 抽選申込の確認・取消/当選の確定                        |          | 抽選申込の確認・取消/当選の確定                    |                           |
| 空き照会・抽選申込・予約申込                                 |          | ■抽選申込の選択                                |          | ■抽選申込の選択                            |                           |
| 施設名称から探す                                       | 0        | 10/03 09:00~鎌倉青少年会館                     | 「理実習」の   | 10/03 09:00~ 鎌倉青少年会館<br>室           | 調理実習 📀                    |
| カテゴリーから探す                                      | 0        | -                                       |          |                                     | $-\Lambda$                |
| 施設種類から探す                                       | 0        | 10/03 09:00~ 鎌倉青少年<br>調理実習室             | ■会館 ⊙    | 選択 由込                               |                           |
| 使用目的から探す                                       | 0        | 10/03 17:00~ 鎌倉青少年                      | E会館      | [利用日時]                              |                           |
| 全施設から探す                                        | 0        | 調理実習室                                   | 0        | 09:00~10:00                         | 穴                         |
| 71×22-                                         |          | 申込中<br>【施設名称】                           |          | 中公中<br>【施設名称】<br>第2章書小在今韓 第2章字第2章   |                           |
| 利用者登録された方専用メニューです。                             | i)       | 鎌倉青少年会館 調理実習室<br>【施設使用料】                |          | 」<br>「施設使用料】<br>600円                |                           |
| 最近予約した施設を表示                                    | 0        | 600円<br>【申請内容】                          |          | 【申請内容】<br>利田日的「料理」、利田人数「10          | A.1                       |
| 予約申込の確認・取消                                     | 0        | 利用目的「料理」、利用人数「10人<br>【注意事項】             | L        | 【注意事項】<br>【お支払いについて】                |                           |
| 抽選申込の確認・取消/当選の確定                               |          | 【お支払いについて】<br>予約受付は完了しました。使用日の          | 2日前ま     | 予約受付は完了しました。使用日<br>使用料をお支払いください。なお  | の2日前まで、                   |
| 利用者情報の設定・変更                                    | 23-612-1 | 使用料をお支払いください。なお、<br>は使用日の2日前までに行ってくだ    | 使用の取     | は使用日の2日前までに行ってく、<br>がない場合、使用されなくても全 | ださい。手約554665-1<br>顔お支払いいた |
| $\leftrightarrow$ $\rightarrow$ $\lt$ $\Box$ ( |          | かない場合、使用されなくても全額                        | お支払いしいた  | $\leftarrow$ $\rightarrow$ $<$ D    | •                         |
| < 👝                                            |          | $\leftarrow$ $\rightarrow$ $\checkmark$ | . n      | <                                   |                           |
|                                                |          | <                                       |          |                                     |                           |

(9)

#### (10) O抽選申込の取消

1. 予約申込の取消

P9 〇抽選申込の確認-3 「抽選申込の選択」で取消す抽選 申込を選択して下段の「抽選申込 の取消|を押して下さい

2. 抽選申込の確認・取消 3. 抽選申込取消 完了 確認し「取消」を押して下さい ※「取消」を押さないと取消に なりません

抽選申込の取消が完了しました

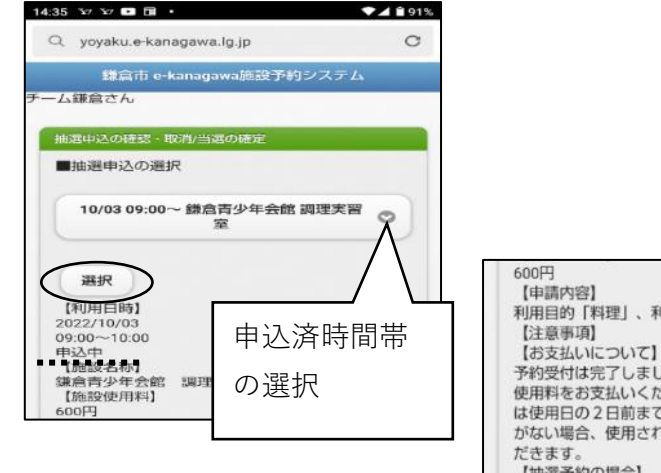

利用目的「料理」、利用人数「10人」 【お支払いについて】 予約受付は完了しました。使用日の2日前までに 使用料をお支払いください。なお、使用の取消し は使用日の2日前までに行ってください。手続き がない場合、使用されなくても全額お支払いいた 【抽選予約の場合】 来月2日~8日の間に必ず抽選結果のご確認を。 当選の場合は、必ず確定処理をしてください。確 定処理をされない場合は自動キャンセルになりま す。 抽選申込の取消 5.0 "自动行 4  $\rightarrow$ < 23 0 . 

| 14:40 ¥ <sup>7</sup> ¥ <sup>7</sup> 🖸 🖬 •                      | <b>▲ 1</b> 90% | 14:41 Yr Yr 🕩 🖬 🔸                                                                 | <b>♥⊿ 🕯</b> 90% |
|----------------------------------------------------------------|----------------|-----------------------------------------------------------------------------------|-----------------|
| Q yoyaku.e-kanagawa.lg.jp                                      | C              | Q yoyaku.e-kanagawa.lg.jp                                                         | C               |
| 鎌倉市 e-kanagawa施設予約システム                                         |                | 鎌倉市 e-kanagawa施設予                                                                 | 約システム           |
| チーム鎌倉さん                                                        |                | チーム鎌倉さん                                                                           |                 |
| 抽選申込の確認・取消/当選の確定                                               |                | 抽選申込の確認・取消/当選の確定                                                                  |                 |
| 【利用日時】<br>2022/10/03<br>09:00~10:00<br>【施設名称】<br>鎌倉青少年会館 調理実習室 |                | 以下の抽選申込を取消しました。<br>【利用日時】<br>2022/10/03<br>09:00~10:00<br>【施設名称】<br>鎌倉青少年会館 調理実習室 |                 |
|                                                                |                | 抽選申込一覧へ戻                                                                          | 3               |
| 戻る<br>メニューへ                                                    |                | ~-E=X                                                                             |                 |
|                                                                | 277 (HAN) - 11 |                                                                                   | 25/02-1         |
|                                                                | n              | $\leftarrow$ $\rightarrow$ < D                                                    | 0               |
| × —                                                            |                | <                                                                                 |                 |

#### 〇抽選結果の確認・当選確定

| 1. ログイン   |        |  |
|-----------|--------|--|
| 「ログイン」して  | 下さい    |  |
|           |        |  |
| 2. サービスの選 | 択      |  |
| マイメニューから  | 「抽選申込の |  |
|           | - /    |  |

 抽選結果の当・落確認
 4.当選の確定 「抽選申込の選択」から該当の 抽選申込をプルダウンから選び 「選択」を押して下さい 「当選(当選確定要)」または 「落選」を確認して下さい

3- 「抽選結果の当落確認」で 「当選(当選確定要)」の 申込を当選確定とするために 下段の「当選確定」を押して 下さい

 5. 当選の確定 確認 「確定」を押して下さい ※「確定」を押さないと当選 確定となりません

鎌倉市 e-kanagawa施設予約システム

確定

戻る

9:54 1 0 0 0

クラブ鎌倉さん

【利用日時】 2022/10/03

09:00~10:00 【施設名称】

Q yoyaku.e-kanagawa.lg.jp

抽選申込の確認・取消/当選の確定

鎌倉青少年会館 調理実習室

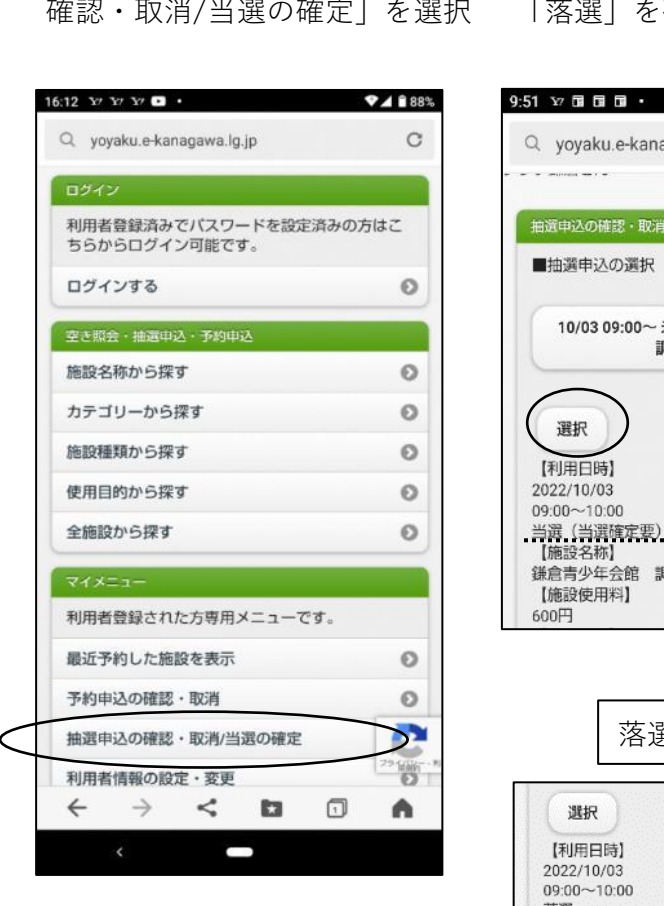

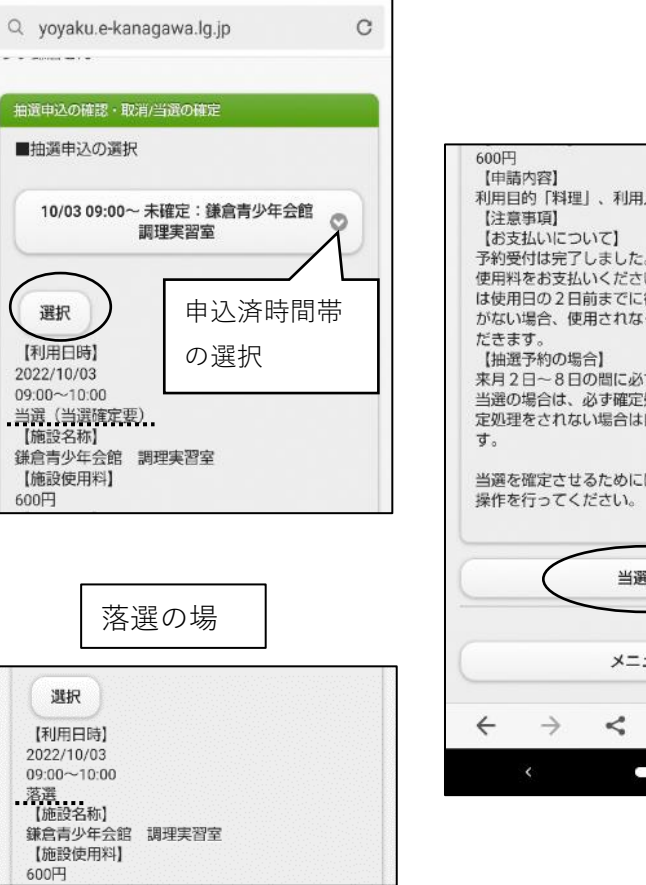

♥▲ 199%

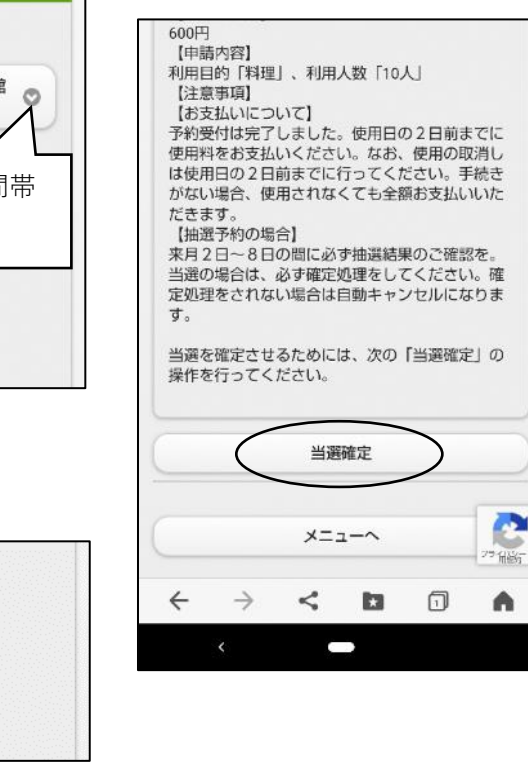

# 6. 当選の確定 完了

当選確定が完了しました

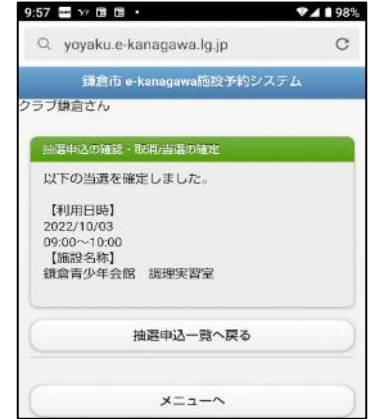

▼▲ 198%

C

#### (12) 〇当選確定後の確認

| 1. ログイン         | 2. 抽選申 |
|-----------------|--------|
| 「ログイン」して下さい     | 「抽選申ジ  |
|                 | 抽選申込を  |
| 2. サービスの選択      | 「選択」を  |
| マイメニューから「抽選申込の  | 「当選確定  |
| 確認・取消/当選の確定」を選択 | して下さい  |
| して下さい           |        |

### 2. 抽選申込の確認 「抽選申込の選択」から該当の 由選申込をプルダウンから選び 「選択」を押して下さい 「当選確定」となった事を確認 して下さい

#### 〇当選確定取消

1.当選確定の取消
 当選確定した申込を取消す場合
 左記「2.抽選申込の確認」で
 取消したい抽選申込を選び
 下段の「確定取消」を押して
 下さい

2.当選の確定取消確認
 「確定取消」を押して下さい
 ※「確定取消」を押さないと
 取消になりません

10:41 🗢 ¥7 ¥7 🖬 •

▼▲195%

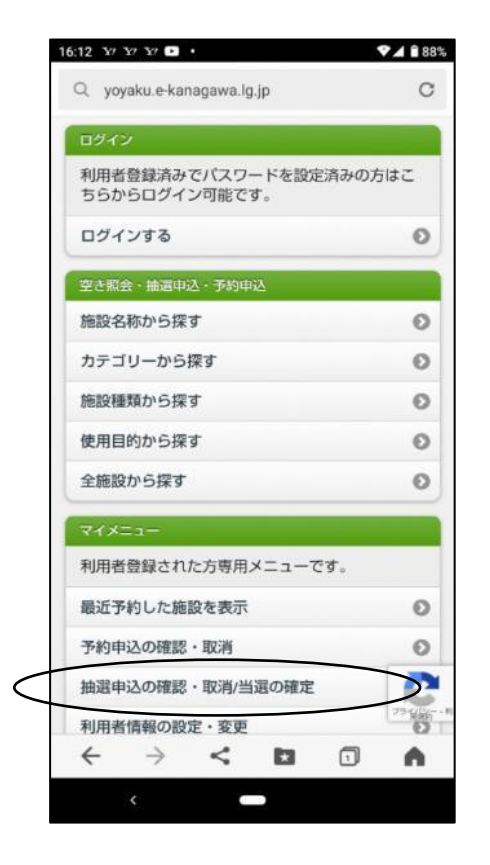

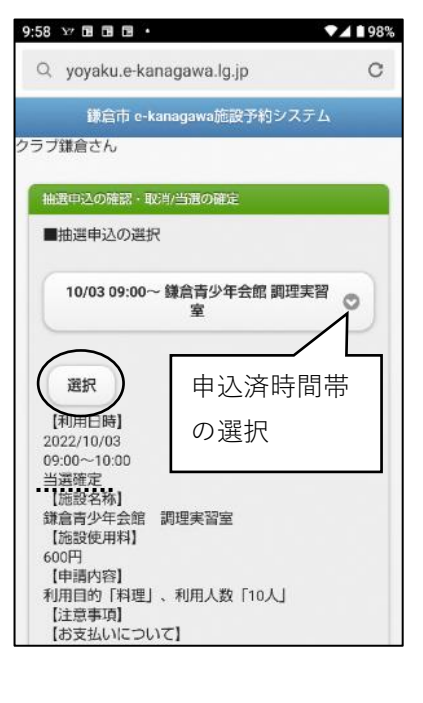

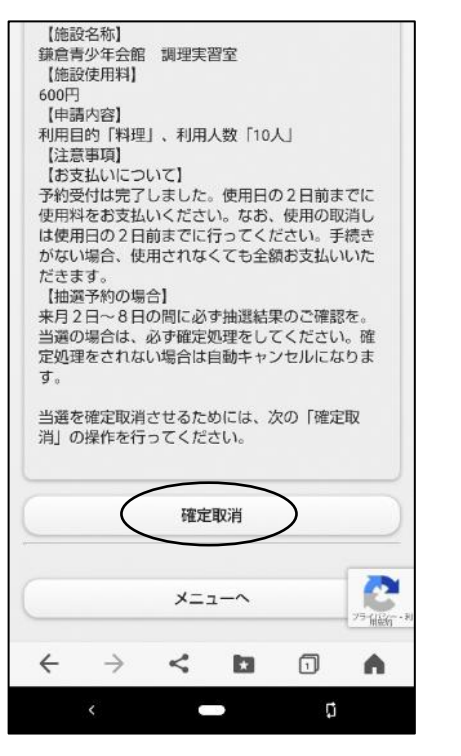

3. 当選の確定取消 完了
 当選確定の取消が完了しました

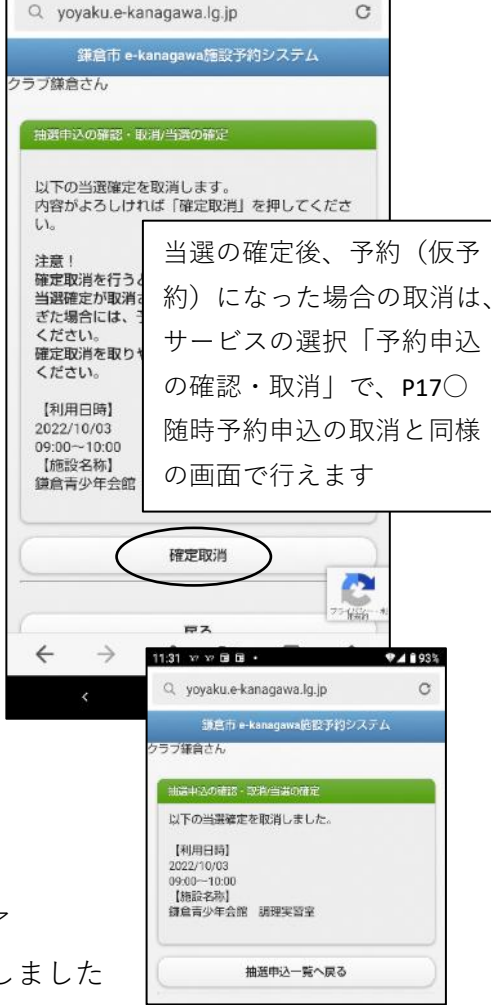

#### 〇随時予約の申込

「ログインする」を選択して 利用者 I Dとパスワードを入力 「空き照会・抽選申込・予約 下さい

しログインしてください ※ログイン済みの場合は表示 されません

1. 随時予約の申込 2. ログイン 3. サービスの選択 申込| から任意の項目を選択 ※ここでは「施設名称から」 探す」を例に進みます。 入力します

4. 施設名称から探す 施設名称を入力し、検索を押 して下さい ※ここでは鎌倉青少年会館と

| 16:12 ¥7 ¥7 ¥7 • •                                  | ♥⊿ 🖹 88%  | 16:23 37 37 37                   |
|-----------------------------------------------------|-----------|----------------------------------|
| Q yoyaku.e-kanagawa.lg.jp                           | С         | Q yoyaku.e-k                     |
| อตรว                                                |           | 鎌倉市                              |
| 利用者登録済みでパスワードを設定済みの<br>ちらからログイン可能です。                | の方はこ      | ログイン                             |
| ログインする                                              | 0         | 利用者IDとバ                          |
| 空き照会・抽選中込・予約申込                                      |           | 利用者ID                            |
| 施設名称から探す                                            | 0         | 005200000                        |
| カテゴリーから探す                                           | Θ         |                                  |
| 施設種類から探す                                            | 0         | バスワード                            |
| 使用目的から探す                                            | 0         |                                  |
| 全施設から探す                                             | 0         |                                  |
| <b>R</b> 4X=1-                                      |           |                                  |
| 利用者登録された方専用メニューです。                                  |           | くいうものバス<br>い場合>                  |
| 最近予約した施設を表示                                         | 0         | りますので、<br>FAQ及びバ                 |
| 予約申込の確認・取消                                          | 0         | 確認ください。                          |
| 抽選申込の確認・取消/当選の確定                                    | <b>**</b> | ・パスワードを<br>過後に改めてロ               |
| 利用者情報の設定・変更                                         | プライ(1)町   | <パスワード入                          |
| $\leftrightarrow$ $\rightarrow$ $\lt$ $\Box$ $\Box$ | •         | ・パスワードの                          |
| <                                                   |           | <ul> <li>仮バスワードのオーです。</li> </ul> |
|                                                     |           | ・仮バスワード                          |

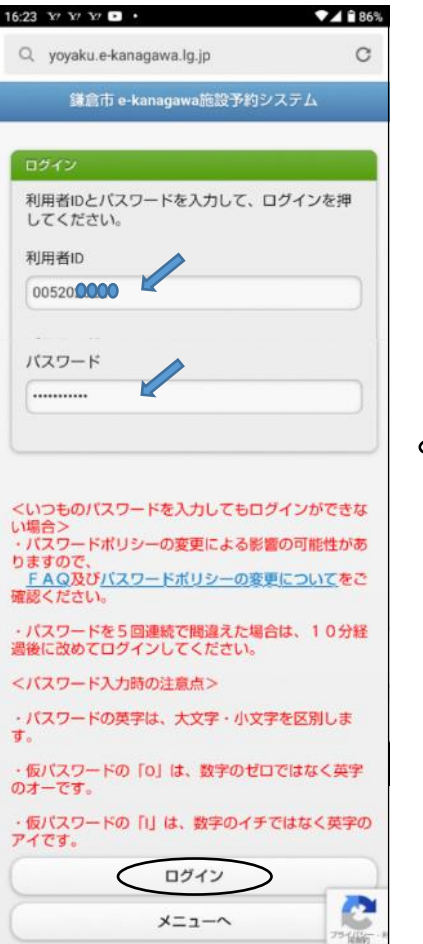

4 3 2 B 0

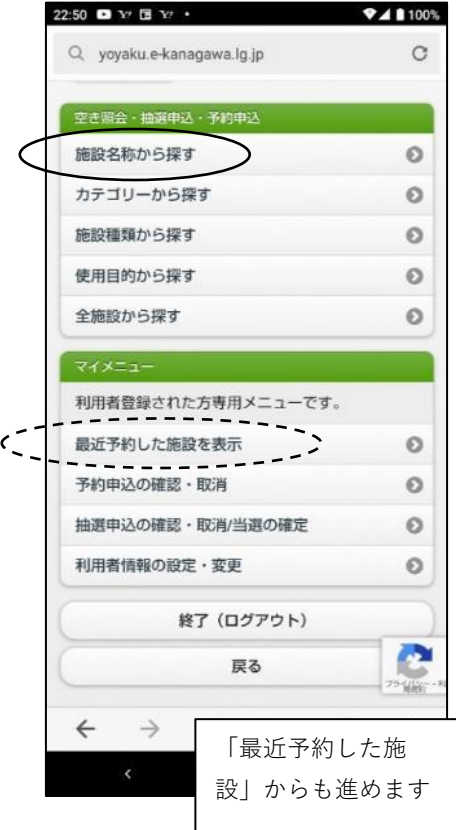

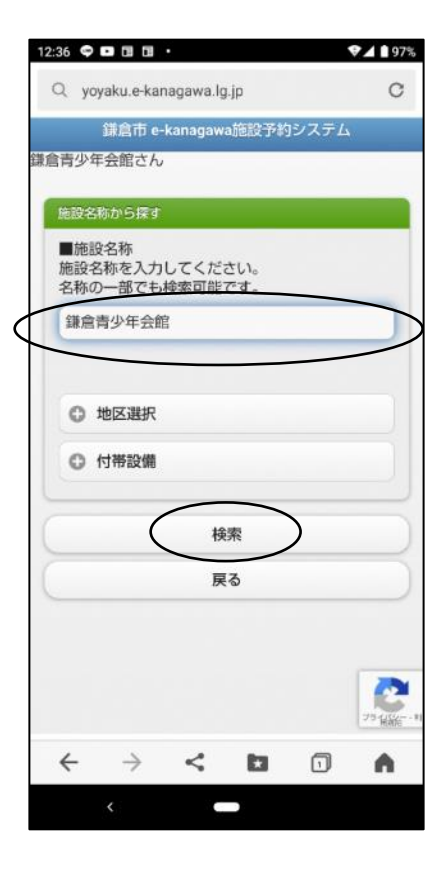

#### (14) 〇随時予約の申込

6. 室場選択 5. 施設選択 利用したい年月日および施設 室場を選択して下さい を選択し「次へ」を押して 下さい

7. 時間選択 「申込へ」を押して下さい

8. 詳細申請 利用時間帯にチェックを入れ 利用人数を入力し使用目的を 選択して「決定」を押して 下さい

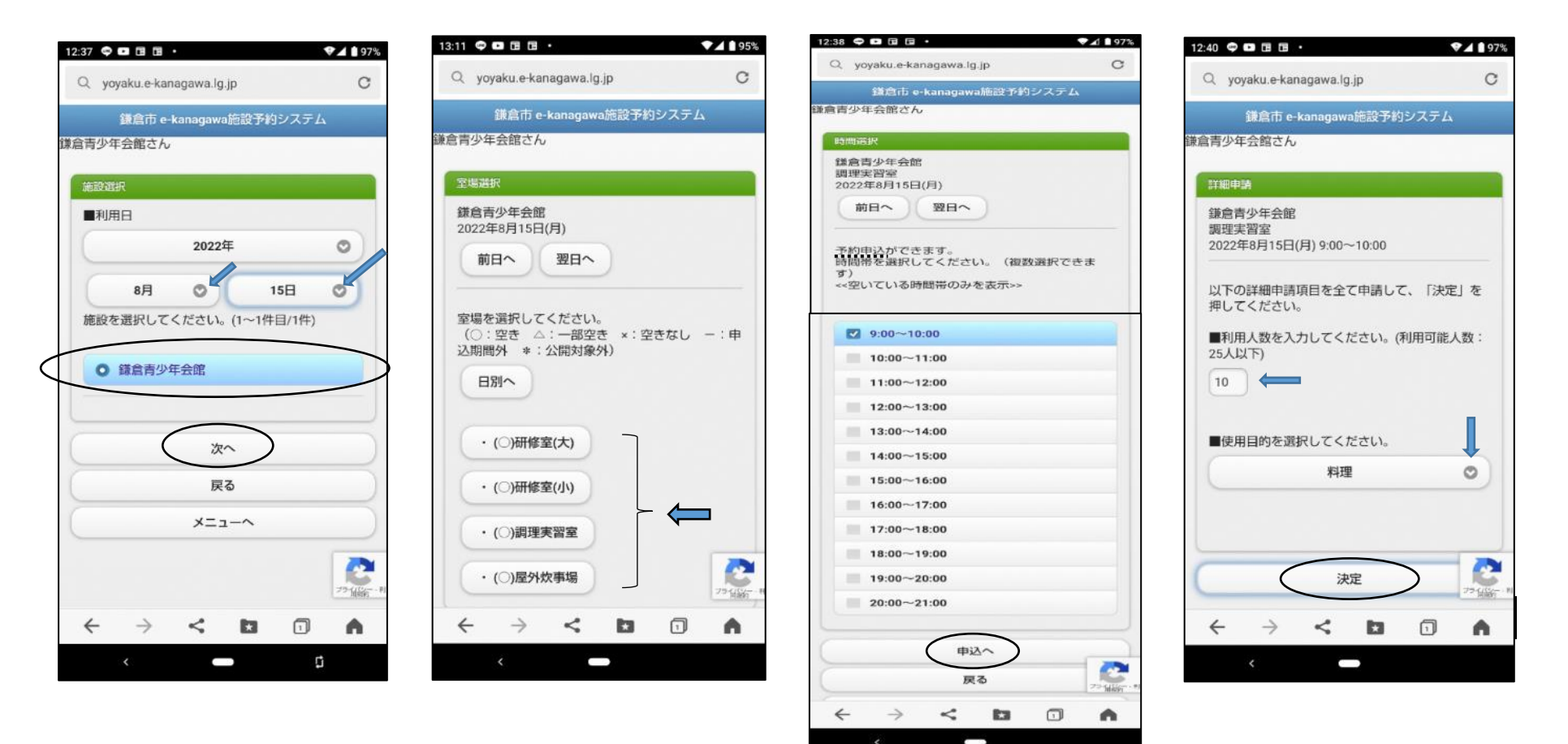

#### 〇随時予約の申込

9. 予約申込の確認 予約内容を確認し下段の

「申込」を押して下さい

| yoyaku.e-kanagawa.lg.jp                                       | С                          |
|---------------------------------------------------------------|----------------------------|
|                                                               |                            |
| 鎌倉市 e-kanagawa施設予                                             | 約システム                      |
| 青少年会館さん                                                       |                            |
| 5約申込の確認                                                       |                            |
| 以下の内容で予約申込をします。<br>1ば「申込」を押してください。                            | 内容がよろしけ                    |
| 2022年8月15日(月)<br>兼倉青少年会館<br>周理実習室                             |                            |
| 9:00~10:00                                                    |                            |
| 【申請内容】利用目的「料理」、<br>人」<br>【施設使用料】600円                          | 利用人数「10                    |
| 【備品使用料】 –<br>【お支払いについて】<br>予約受付は完了しました。使用日<br>東用料をお支払いください。なお | 1の2日前までに<br>8、使用の取消し       |
| は使用日の2日前までに行ってく<br>がない場合、使用されなくても全<br>どきます。<br>【抽選予約の場合】      | ださい。手続き<br>:額お支払いいた        |
| 未月2日~8日の間に必ず抽選編<br>当選の場合は、必ず確定処理をし<br>定処理をされない場合は自動キャ         | 課のご確認を。<br>てください<br>シンセルにな |
| đ.,                                                           | フラー(10                     |

※「申込」を押さないと 申込になりません

す。

~

10. 予約申込完了

予約の申込が受付となりました ※「仮予約」の表示ですが、受付施設側にて取扱います は完了しています。

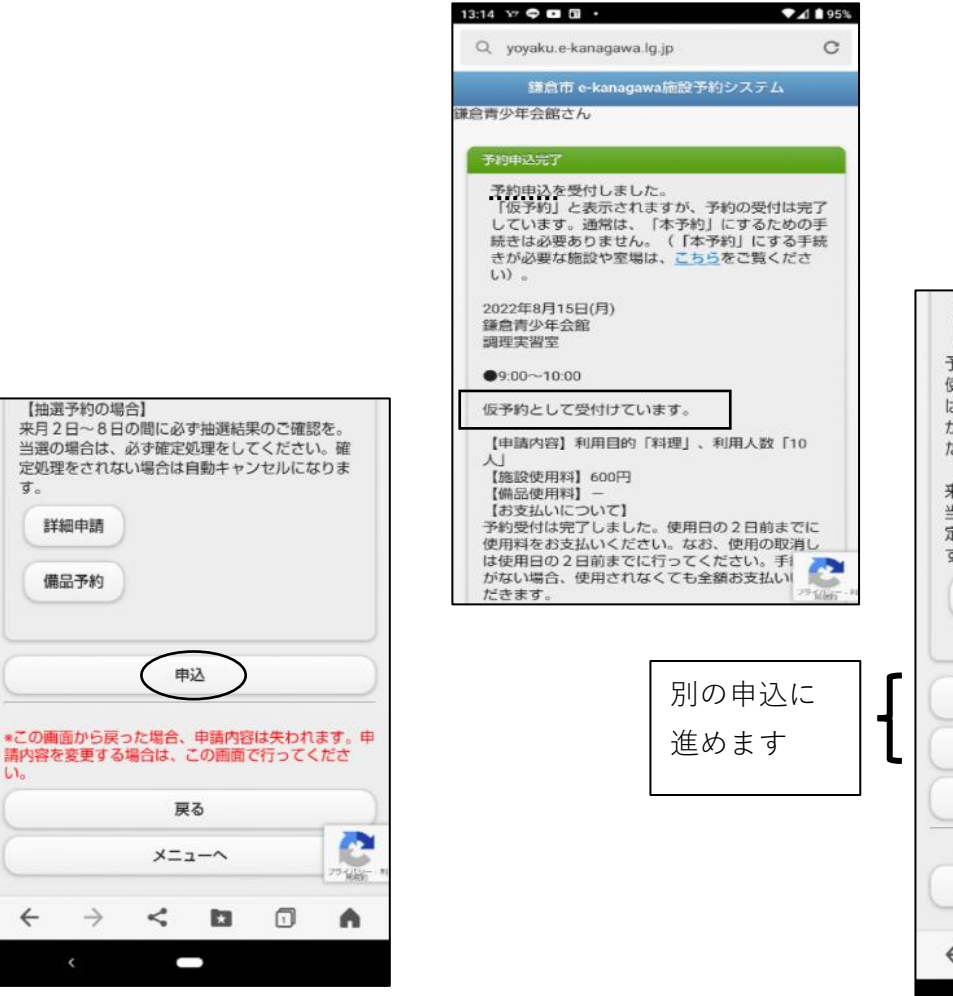

※仮予約・本予約については

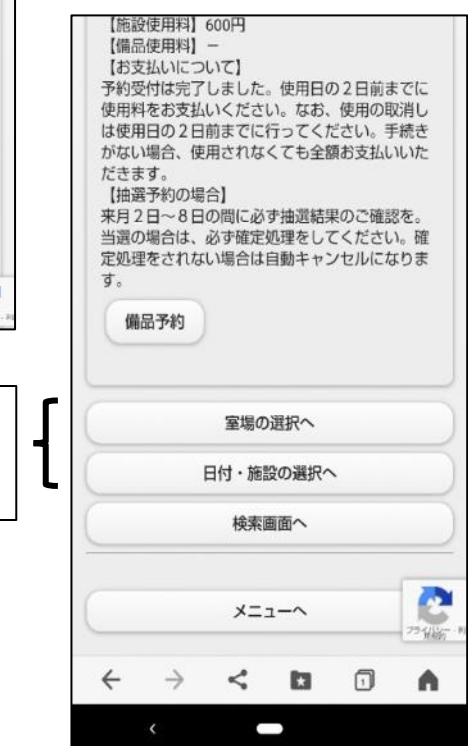

#### (16) 〇随時予約申込の確認

1. ログイン ません

2. サービスの選択 マイメニューから「予約申込

の確認・取消しを選択して下さい

13:15 🗢 🗈 🖪 ¥7 • ♥▲ 1 95% C Q yoyaku.e-kanagawa.lg.jp 空き照会・抽選申込・予約申込 施設名称から探す 0 カテゴリーから探す O 施設種類から探す Θ 使用目的から探す Θ 全施設から探す 0 利用者登録された方専用メニューです。 最近予約した施設を表示 Θ 予約申込の確認・取消 O 抽選申込の確認・取消/当選の確定 Θ 利用者情報の設定・変更 Θ 終了 (ログアウト) 2 戻る 248 4  $\rightarrow$ < 0 **A** 0 

 2.予約申込日時の確認
 3.予約申込の確認 「ログイン」して下さい 「予約申込の一覧」の「予約 「選択」を押して下さい ※ログイン済の場合は表示され 申込の選択」で該当申込をプダ ※「選択」を押すと利用日時の ダウンから選び 💿を押し 利用日時・時間帯を選んで 下さい

内容が示されます

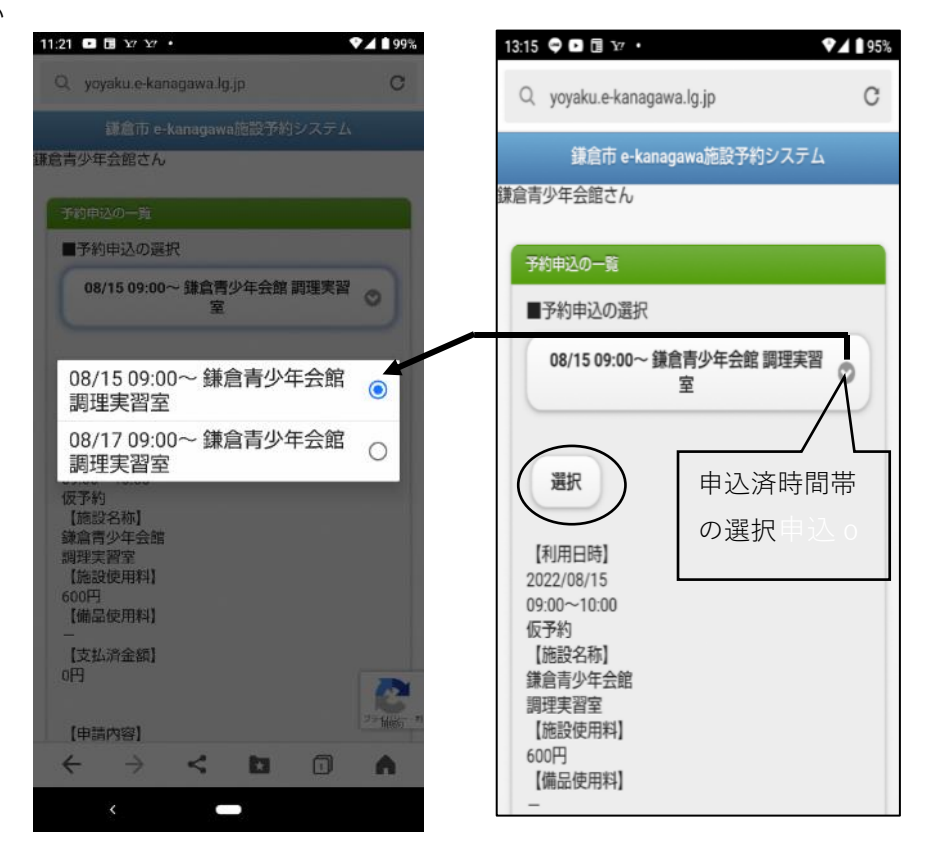

#### 〇随時予約申込の取消

予約申込の取消

P16 〇随時予約申込の確認-3 「予約申込の一覧」で取消したい は取消はできません 申込を「選択」し下段の「予約 申込の取消|を押して下さい

※本予約の場合、システムから 施設にご連絡下さい

2. 予約申込取消の確認 「取消」を押して下さい ※「取消」を押さないと取消に なりません

3. 予約申込取消の完了 予約の取消が完了しました

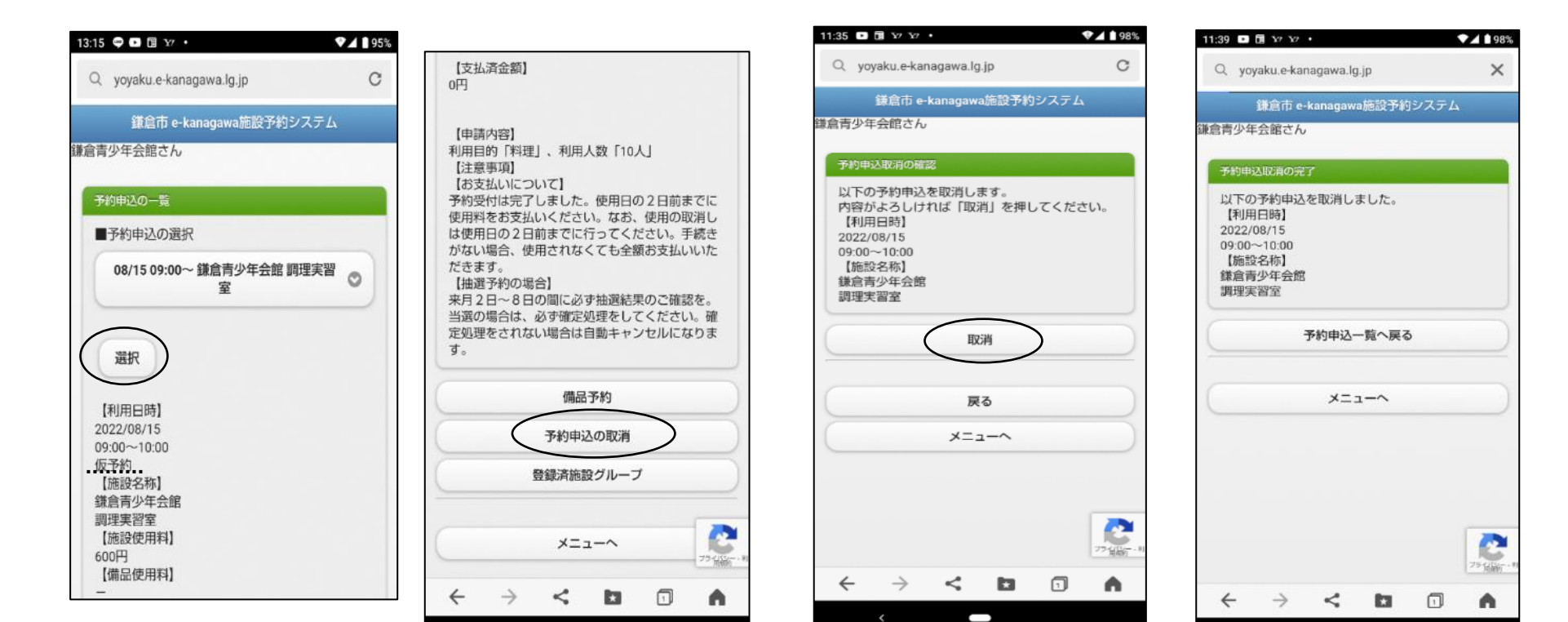

Ţ.